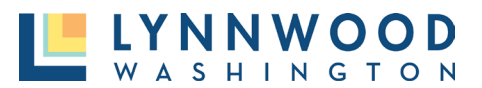

## **Request & Schedule Inspection**

Inspections are only available to request after a permit is issued.

1. From the user dashboard, select Request from the My Inspections tile.

## Applications Q Enter a permit or license number, address, or name SEARCH Enter at least 2 characters **View Applications** 1 in progress 1 active 0 expired / inactive 0 closed **Apply Online** My Inspections My Applications Apply online with our quick and easy Request an inspection when you are process ready Review your applications and inspection results REQUEST . APPLY . VIEW .

- 2. Select the permit from the drop-down application list.
- 3. Select an Inspection Type from the list.

| Before you re<br>• Verify the work is comple                                   | equest an inspection:<br>te, pre-tested, uncovered and accessible.                                           |                                  |  |  |  |  |  |
|--------------------------------------------------------------------------------|----------------------------------------------------------------------------------------------------|----------------------------------|--|--|--|--|--|
| <ul> <li>Have a copy of approved</li> <li>Submit your request no la</li> </ul> | plans, permits and other paperwork on site.<br>Iter than 4pm the day prior to the requested inspection date. |                                  |  |  |  |  |  |
| Application:                                                                   | Select an Option                                                                                             |                                  |  |  |  |  |  |
| ~                                                                              | Only ISSUED Permits with No Fees Due or PENDING/VALID Libe available for inspection requests                 | censes that are NOT EXPIRED will |  |  |  |  |  |
| Inspection Type:                                                               | Select an Option                                                                                             | ,                                |  |  |  |  |  |
| Requested For:                                                                 | 12/13/2023                                                                                                   | 7                                |  |  |  |  |  |
| Requested For Time                                                             | Select an Option 👻                                                                                           | 1                                |  |  |  |  |  |
| Slot:                                                                          |                                                                                                    | A Contraction                    |  |  |  |  |  |
| Comments:                                                                      |                                                                                                    |                                  |  |  |  |  |  |
|                                                                                |                                                                                                    |                                  |  |  |  |  |  |
|                                                                                |                                                                                                    |                                  |  |  |  |  |  |

- 4. Click the **Calendar** to view availability.
- 5. Enter the requested time.

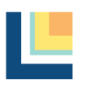

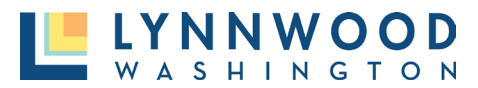

Request an inspection

## Before you request an inspection:

- · Verify the work is complete, pre-tested, uncovered and accessible.
- Have a copy of approved plans, permits and other paperwork on site.
  Submit your request no later than 4pm the day prior to the requested inspection date.

| Application:       | CACC-23-0001 : COMMERCIAL ACCESSORY STRUCTURE : 3403 180TH + |                                                                                                    |    |            |     |    |    |  |  |  |  |
|--------------------|--------------------------------------------------------------|----------------------------------------------------------------------------------------------------|----|------------|-----|----|----|--|--|--|--|
|                    | Only I<br>be ava                                             | Only ISSUED Permits with No Fees Due or PENDING/VALID Licenses that are NOT EXPIRED will<br>be available for inspection requests |    |            |     |    |    |  |  |  |  |
| Inspection Type:   | BLDG - FOUNDATION                                            |                                                                                                    |    |            |     |    |    |  |  |  |  |
| Requested For:     | 12/13/2023                                                   |                                                                                                    |    |            |     |    |    |  |  |  |  |
| Requested For Time | 0                                                            | Dec                                                                                                    |    | <b>√</b> 2 | 023 | ~  | 0  |  |  |  |  |
| Slot:              | Su                                                           | Мо                                                                                                    | Tu | We         | Th  | Fr | Sa |  |  |  |  |
|                    |                                                              |                                                                                                    |    |            |     | 1  | 2  |  |  |  |  |
| Comments:          | 3                                                            | 4                                                                                                    | 5  | 6          | 7   | 8  | 9  |  |  |  |  |
|                    | 10                                                           | 11                                                                                                    | 12 | 13         | 14  | 15 | 16 |  |  |  |  |
|                    | 17                                                           | 18                                                                                                    | 19 | 20         | 21  | 22 | 23 |  |  |  |  |
|                    | 24                                                           | 25                                                                                                    | 26 | 27         | 28  | 29 | 30 |  |  |  |  |
|                    | 31                                                           |                                                                                                    |    |            |     |    |    |  |  |  |  |
|                    | То                                                           | day                                                                                                    |    |            |     | Do | ne |  |  |  |  |

- 6. In the **Comments**, please include a contact name and phone number to ensure the inspector can reach out as needed.
- 7. Click Request Inspection.

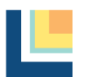